## Instrukcija muziejams apie pasirengimą nuotolinio mokymo užsiėmimui

1. Atidarykite interneto svetainę <u>http://www.emuziejai.lt:8081/</u> ir paspauskite mygtuką "Download Software".

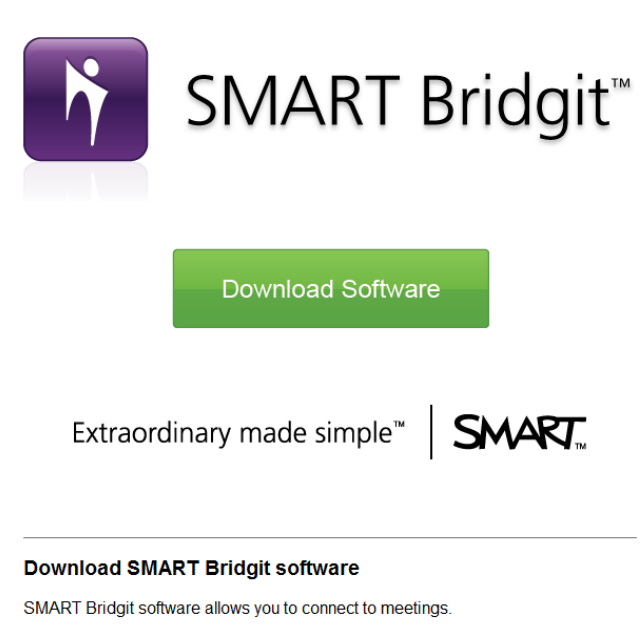

- 1. Double-click the SMART Bridgit software file that you downloaded.
- 2. Find the meeting you want to join in the list of meetings.
- 3. Select the meeting name, and then click Join Meeting.
- 4. Enter the meeting password (if applicable).
- 2. Atsidariusiame lange paspauskite mygtuką "Save File" ir pasirikite atsisiųstos programos (programos pav. "Bridgit") saugojimo vietą (šis langas atsidarys, jei naudojate Windows 7 operacinę sistemą).

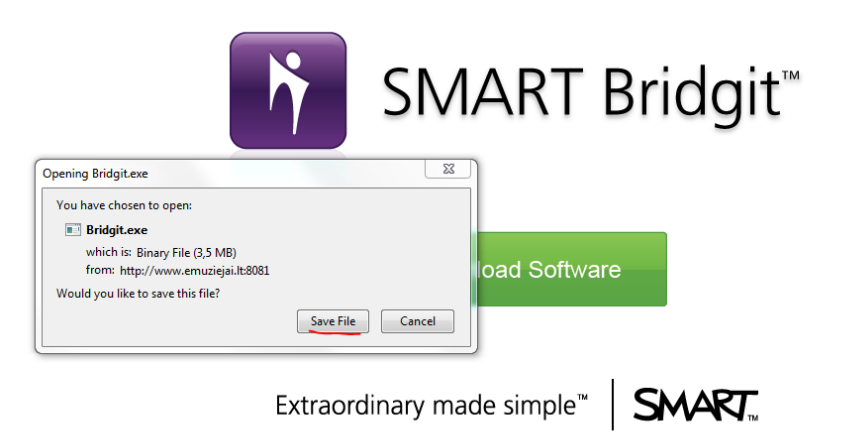

3. Susiraskite katalogą, kuriame išsaugojote programą "Bridgit" ir du kartus paspauskite ant ikonos.

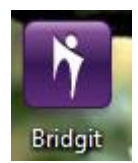

- MART Bridgit Software 23 shuaclayt... -Your name: ernado What's in SMART Bridgit? Join Meet 23 Server Information ¥ You're currently connected to: Not connected to a server Which server do you want to connect to? Password Required Please enter a password to connect to this server. Server name: www.emuziejai.lt Server access password: No Remember Password OK Cancel
- 4. Atsidariusiame lange, lauke "Server access password", įrašykite slaptažodį **access!**

5. Atsidariusiame serverio lange:

lauke "Meeting name", pasirinkite paskaitos pavadinimą Skaitmeninimo srities

## norminiai dokumentai.

Lauke "Password" surinkite paskaitos slaptažodį **123**. Spauskite mygtuką "Join Meeting".

| MART Bri     | dgit Software  |               |               | l          | -           | x          |
|--------------|----------------|---------------|---------------|------------|-------------|------------|
| Your name:   | ernado         |               |               |            |             |            |
|              |                |               | Wha           | at's in SM | ART Bridg   | <u>it?</u> |
| Join Meeting | Create New     | Meeting       |               |            |             |            |
| l 👩 '        | Meeting name:  |               |               |            |             | -          |
|              | Password:      |               |               |            |             |            |
|              |                | <u>How ca</u> | n I find this | informati  | on?         |            |
|              | Do you want to | use your      | computer      | for meeti  | ng audio?   |            |
|              | Yes            |               |               |            |             |            |
|              | No             |               |               |            |             |            |
| Knock to     | Join           |               |               | Jo         | oin Meeting |            |
| www.e        | emuziejai.lt   |               |               |            | Help        | •          |

6. Atlikus šiuos veiksmus, prisijungsite prie paskaitos.

| Open My Mic             | Show Video Window                               |                                                                             |
|-------------------------|-------------------------------------------------|-----------------------------------------------------------------------------|
|                         | Meeting: <b>konferencija</b><br>Participants: 2 | All Users                                                                   |
| SMART Bridgit           | vering andval<br>Owner<br>vering ernado         | To see someone else's<br>desktop, simply wait for them<br>to start sharing. |
| What's in SMART Bridge? | Knocking (0)                                    | <pre></pre>                                                                 |

- 7. Kompiuterio ekrane matysite paskaitos organizatoriaus kompiuterio ekraną ir galėsite tiesiogiai dalyvauti paskaitoje.
- 8. Tam, kad galėtumėte girdėti garsą **(tai labai aktualu!)**, prie Jūsų kompiuterio turi būti prijungtos garso kolonėlės arba ausinės. Jei norėsite ko nors paklausti, prie Jūsų kompiuterio turi būti prijungtas mikrofonas **(tai taip pat aktualu!)**.

Jei iškils prisijungimo prie nuotolinių mokymų programos problemų, skambinkite Ernestui Adomaičiui tel.: (8 5) 262 18 83, (8 659) 58 071 arba rašykite e. paštu <u>ernestas@limis.lt</u>.